## How to request approval for electives? (with validate button)

Your electives or minor need(s) to be approved by your study advisor and the examining board. After you have planned the electives or the minor you want to follow, you have to request permission to follow these courses to your study advisor and the examining board. This approval gives you a guarantee you can graduate with the courses you chose. If your plans change later on, you can re-submit previously approved electives. How to re-submit your electives can be found in the manual <u>How to re-submit previously approved electives</u>?

In order to request approval, you first need to enrol for a specialisation (if this is part of your study program). You can find how to do this in the manual '<u>How to enrol in a specialisation?</u>'.

In order to request approval for electives or a minor, you first need to plan electives or a minor. You can find how do this, in the manual '<u>How to plan a minor in the plan app?</u>'.

**BE AWARE** that you can only request approval for electives when you planned at least 180 credits for a bachelor programme or 120 credits for a master programme.

Do note that if you are following two study programmes, you need to request approval for both study programs as if you would do as when you would follow just one study program. In the electives you should only select the courses that count for the specific program you are requesting approval for and for both study programs. The courses that you don't select will be placed under 'Others' which means that these courses won't be counted for this program. If you face any problems regarding requesting approval when following two study programs, please contact SSC@wur.nl.

This manual describes how to request approval for electives or a minor via the PlanApp.

| WAGEN                                                            | INGEN                                                             | 1                                                               | <b></b>                      | •                                                        | ħ                                           |             |                                                 |      | 6666719 - Sarah Woodhead-Osiris 🗙 English 💌                                                                              |
|------------------------------------------------------------------|-------------------------------------------------------------------|-----------------------------------------------------------------|------------------------------|----------------------------------------------------------|---------------------------------------------|-------------|-------------------------------------------------|------|----------------------------------------------------------------------------------------------------|
|                                                                  | RESEARCH                                                          |                                                                 | Plan                         | Course Ca                                                | atalogue (                                  | Curriculum  | 1                                               |      |                                                                                                    |
| SAVE VALIDATE                                                    | PLAN DRAFT 🗸                                                      | OPTIONS V                                                       | ent: final review moment     |                                                          |                                             |             |                                                 | ATER | Add courses to Plan Later by searching for $\underline{course\ catalogue}$ or create an $\underline{personal\ course}$ . |
| Plan: DEFAULT MNH                                                |                                                                   |                                                                 |                              |                                                          |                                             | Saved or    | n: December 9th 2020 - 11:39 hour               | AN L | ✓ Research Master Cluster                                                                                                |
| Period 1                                                         | Period 2                                                          | Period 3 incl Resit 1                                           | Period 4                     |                                                          | Period 5                                    |             | Period 6 incl Resit 2                           | Ē    |                                                                                                    |
| Year 1 2020-2021                                                 |                                                                   |                                                                 |                              |                                                          |                                             |             |                                                 |      | V Modular Skills Training                                                                                                |
| HAP31806<br>Molecular<br>Regulation of Health                    | HNH32006 Design &<br>Interpr. Nutr. Interv.<br>Studies            | AF ZSS06000 General<br>Safety<br>Course                         | HNH27806 General<br>Medicine | W HN<br>and<br>Reg                                       | H31706 Nutri<br>d the Brain<br>gistered for | ition<br>AF | YMC60809<br>Academic<br>Consultancy<br>Training |      | Specialisations                                                                                                    |
| HNH30506<br>Principles of<br>Sensory Science                     | ADP20306<br>Immunology and<br>Thermoregulation                    | AF ZSS06100<br>Laboratory Safety<br>Registered for              | +                            | HA<br>Ho<br>Me                                           | P30806 Brain<br>rmones and<br>tabolism      | . 🚾         | +                                               |      | ✓ MSc Individual Minor :                                                                                                 |
| YNH30803                                                         | NWI-NM099B<br>Advanced                                            | course                                                          |                              | ADP3080<br>Adaptatio<br>Physiolog<br>Registere<br>course | P30806                                      |             |                                                 |      |                                                                                                    |
| Professional<br>Perspectives on<br>Nutrition                     | Neuroscience<br>Techniques<br>Course obtained                     | HNH32506 Develop<br>Sustainable Dietary<br>Guidelines           |                              |                                                          | aptation<br>ysiology<br>gistered for        | Æ           |                                                 |      | ADP30806 Adaptation Physiology Registered Year 1- Period 5                                                               |
| +                                                                | HAP30306<br>Nutritional<br>Physiology<br>Registered for<br>course | course                                                          |                              |                                                          |                                             |             |                                                 |      | Advanced Gauge Obtained Vess 1                                                                                           |
|                                                                  |                                                                   | • +                                                             |                              | Ŧ                                                        |                                             |             |                                                 |      | NWI-NM099B Neuroscience Course Obtained Year 1-<br>Techniques Period 2                                                   |
|                                                                  | +                                                                 |                                                                 |                              |                                                          |                                             |             |                                                 |      | CBI70224 MSs Bassarab Brastias CBI                                                                                       |
| Year 2 2021-2022                                                 |                                                                   |                                                                 |                              |                                                          |                                             |             |                                                 |      |                                                                                                    |
| CBI70424 MSc                                                     | +                                                                 | +                                                               | +                            |                                                          | +                                           |             | +                                               |      | CHL70424 MSc Internship CHL PLAN NOW V                                                                                   |
| HAD90426 MCa Theaia                                              |                                                                   |                                                                 |                              |                                                          |                                             |             |                                                 |      | CHL79324 MSc Research Practice CHL PLAN NOW 👻                                                                            |
| Human and Animal<br>Physiology                                   |                                                                   |                                                                 |                              |                                                          |                                             |             |                                                 |      | CPT71324 MSc Internship COM PLAN NOW 👻                                                                                   |
| +                                                                |                                                                   |                                                                 |                              |                                                          |                                             |             |                                                 |      | CPT79524 MSc Research Practice COM PLAN NOW 👻                                                                            |
| Please note that courses that<br>Research Practices. This is a t | are offered throughout the<br>emporary situation as we d          | year, are at this moment planned<br>evelop the PlanApp further. | in period 1 of the releva    | nt year. This ir                                         | ncludes many                                | of the Thes | es, Internships and                             |      | FQD70424 MSc Internship Food Quality and Design PLAN NOW T                                                               |
|                                                                  |                                                                   |                                                                 |                              |                                                          |                                             |             |                                                 |      | FQD79324 MSc Research Practice Food Quality PLAN NOW T                                                                   |

1. Click on **SAVE** in the menu bar to save your last updated planning

• Note: It is not a problem if a course is in the wrong period in the PlanApp. As long as the course is in the PlanApp.

| WAGENI                                                                | NGEN                                                           | 2                                                           | <b></b>                      | ♦                               |                                 |                                     |        | 6666710 - Sarah Woodhood Opiric M                                                         | English 🔻   |
|-----------------------------------------------------------------------|----------------------------------------------------------------|-------------------------------------------------------------|------------------------------|---------------------------------|---------------------------------|-------------------------------------|--------|-------------------------------------------------------------------------------------------|-------------|
| UNIVERSITY & R                                                        | RESEARCH                                                       |                                                             | Plan                         | Course Catalo                   | gue Curriculu                   | m                                   | _      | 0000719- Salah Woodbeau-Osins 👻                                                           | English     |
| SAVE VALIDATE P                                                       | PLAN DRAFT 🗸                                                   | OPTIONS V                                                   |                              |                                 |                                 |                                     | ATER   | Add courses to Plan Later by searching for <u>course catalogue</u> o<br>personal course . | create an   |
| Plan: DEFAULT MNH                                                     |                                                                | Review momen                                                | it: final review moment      |                                 | Saved                           | on: December 9th 2020 - 11:39 hour  | ANL    | ✓ Research Master Cluster                                                                 |             |
| Period 1                                                              | Period 2                                                       | Period 3 incl Resit 1                                       | Period 4                     | F                               | eriod 5                         | Period 6 incl Resit 2               | ۲<br>۲ |                                                                                           |             |
| Year 1 2020-2021                                                      |                                                                |                                                             |                              |                                 |                                 |                                     | - 1    | <ul> <li>Modular Skills Training</li> </ul>                                               |             |
| HAP31806<br>Molecular<br>Regulation of Health                         | HNH32006 Design &<br>Interpr. Nutr. Interv. AF<br>Studies      | ZSS06000 General<br>Safety<br>Registered for                | HNH27806 General<br>Medicine | W HNH317<br>and the<br>Register | 06 Nutrition<br>Brain<br>ed for | YMC60809<br>Academic<br>Consultancy |        | Specialisations                                                                           |             |
| HNH30506<br>Principles of                                             | ADP20306<br>Immunology and<br>Thermoregulation                 | ZSS06100<br>Laboratory Safety                               | +                            | HAP308<br>Hormon                | 06 Brain,<br>es and Mo          | +                                   |        | ✓ MSc Individual Minor                                                                    | :           |
| Sensory Science                                                       | NWI-NM099B<br>Advanced<br>Neuroscience<br>Techniques           | course                                                      |                              | Metabol                         | 5111                            |                                     | - 11   |                                                                                           |             |
| Professional<br>Perspectives on                                       |                                                                | HNH32506 Develop<br>Sustainable Dietary                     |                              | Adaptati<br>Physiolo            | on<br>av MB                     |                                     |        | Electives                                                                                 |             |
| Nutrition                                                             | Course obtained                                                | Guidelines WD<br>Registered for                             |                              | Register<br>course              | ed for                          |                                     |        | ADP30806 Adaptation Physiology Registered Year                                            | 1- Period 5 |
| +                                                                     | HAP30306<br>Nutritional<br>Physiology M0                       | course +                                                    |                              |                                 | +                               |                                     |        | Advanced<br>NWI-NM099B Neuroscience Course Obtained Year<br>Techniques Perio              | 1- 💼        |
|                                                                       | course                                                         |                                                             |                              |                                 |                                 |                                     |        | Other                                                                                     |             |
|                                                                       | +                                                              |                                                             |                              |                                 |                                 |                                     |        | ODIZO224 MCs Descent Descript ODI                                                         |             |
| Year 2 2021-2022                                                      |                                                                |                                                             |                              |                                 |                                 |                                     | H      | CD179324 MSC Research Practice CD1 PLAN N                                                 |             |
| CBI70424 MSc                                                          | +                                                              | +                                                           | +                            |                                 | +                               | +                                   | Ľ      | CHL70424 MSc Internship CHL PLAN N                                                        | ∎ – wc      |
| HADROA26 MCa Thasia                                                   |                                                                |                                                             |                              |                                 |                                 |                                     | 1      | CHL79324 MSc Research Practice CHL PLAN N                                                 | ∎ vw        |
| Human and Animal<br>Physiology                                        |                                                                |                                                             |                              |                                 |                                 |                                     |        | CPT71324 MSc Internship COM PLAN N                                                        | ow – 💼      |
| +                                                                     |                                                                |                                                             |                              |                                 |                                 |                                     |        | CPT79524 MSc Research Practice COM PLAN N                                                 | ow – 💼      |
| Please note that courses that ar<br>Research Practices. This is a ter | re offered throughout the year<br>mporary situation as we deve | , are at this moment planned in<br>lop the PlanApp further. | period 1 of the relevant     | t year. This include            | s many of the The               | eses, Internships and               |        | FQD70424 MSc Internship Food Quality and Design PLAN N                                    | ow – 👕      |
|                                                                       | . ,                                                            |                                                             |                              |                                 |                                 |                                     |        | FQD79324 MSc Research Practice Food Quality PLAN N                                        | ow 👻 📋      |

2. Click on VALIDATE PLAN in the menu bar to validate your last updated planning

**BE AWARE** For frequently occurring warnings/announcements and how to solve them, see the manual Frequently occurring warnings/ announcements in the PlanApp and how to solve them.

|                                                            | N G E N<br>RESEARCH                                     |                                                                                                    | - 3 🛄<br>Plan                | 📚<br>Course Catalogue                                            | Curriculum      |                                                 |              | 6666719 - Sarah Woodbead-Osiris 🗸 English 🔻                                                         |
|------------------------------------------------------------|---------------------------------------------------------|----------------------------------------------------------------------------------------------------|------------------------------|------------------------------------------------------------------|-----------------|-------------------------------------------------|--------------|----------------------------------------------------------------------------------------------------|
| SAVE VALIDATE                                              | PLAN DRAFT 🗸                                            | OPTIONS V                                                                                                    | nt: final review moment      |                                                                  |                 |                                                 | ATER         | Add courses to Plan Later by searching for <u>course catalogue</u> or create an<br>ersonal course . |
| Plan: DEFAULT MNH                                          |                                                         |                                                                                                    |                              |                                                                  | Saved on: I     | December 9th 2020 - 11:39 hour                  | AN L         | ✓ Research Master Cluster                                                                           |
| Period 1                                                   | Period 2                                                | Period 3 incl Resit 1                                                                                                    | Period 4                     | Period 5                                                         | 5               | Period 6 incl Resit 2                           |              | Medular Skille Training                                                                             |
| Year 1 2020-2021                                           |                                                         |                                                                                                    |                              |                                                                  |                 |                                                 | - 6          |                                                                                                    |
| HAP31806<br>Molecular<br>Regulation of Health<br>& Disease | HNH32006 Design &<br>Interpr. Nutr. Interv.<br>Studies  | AF ZSS06000 General<br>Safety<br>Registered for<br>course                                                                                                    | HNH27806 General<br>Medicine | W HNH31706 Nut<br>and the Brain<br>Registered for<br>course      | trition<br>AF   | YMC60809<br>Academic<br>Consultancy<br>Training |              | Specialisations                                                                                     |
| HNH30506<br>Principles of<br>Sensory Science               | ADP20306<br>Immunology and<br>Thermoregulation          | Sector States All States All Stat |                              | HAP30806 Bra<br>Hormones and<br>Metabolism                       | in, 👧           | +                                               |              | ∽ MSc Individual Minor :                                                                            |
| YNH30803                                                   | NWI-NM099B<br>Advanced                                  | course                                                                                                    |                              | ADP30806<br>Adaptation<br>Physiology<br>Registered for<br>course |                 |                                                 |              |                                                                                                    |
| Professional<br>Perspectives on<br>Nutrition               | Neuroscience<br>Techniques<br>Course obtained           | HNH32506 Develop<br>Sustainable Dietary<br>Guidelines<br>Registered for                                                                                                    |                              |                                                                  | AF              |                                                 |              | ADP30806 Adaptation Physiology Registered Year 1- Period 5                                          |
| +                                                          | HAP30306<br>Nutritional<br>Physiology<br>Registered for | +                                                                                                    |                              | +                                                                |                 |                                                 | ,            | Advanced Course Obtained Year 1-                                                                    |
|                                                            | course                                                  |                                                                                                    |                              |                                                                  |                 |                                                 | 4            | Other                                                                                               |
|                                                            | +                                                       |                                                                                                    |                              |                                                                  |                 |                                                 |              | CBI79324 MSc Research Practice CBI PLAN NOW 🔻 🧃                                                     |
| Year 2 2021-2022                                           |                                                         |                                                                                                    |                              |                                                                  |                 |                                                 |              | NU 70424 MSc Internatio CHI DI AN NOW 💌 🍵                                                           |
| CBI70424 MSc<br>Internship CBI                             | +                                                       | +                                                                                                    | +                            | +                                                                |                 | +                                               | ŀ            |                                                                                                    |
| HAP80436 MSc Thesis                                        |                                                         |                                                                                                    |                              |                                                                  |                 |                                                 | <sup>°</sup> | CHL79324 MSc Research Practice CHL PLAN NOW 👻 冒                                                     |
| Human and Animal<br>Physiology                             |                                                         |                                                                                                    |                              |                                                                  |                 |                                                 | (            | CPT71324 MSc Internship COM PLAN NOW -                                                              |
| +                                                          |                                                         |                                                                                                    |                              |                                                                  |                 |                                                 | 4            | CPT79524 MSc Research Practice COM PLAN NOW 👻 📋                                                     |
| Please note that courses that a                            | ire offered throughout the                              | year, are at this moment planned in                                                                                                    | n period 1 of the relevant   | year. This includes man                                          | y of the Theses | s, Internships and                              | F            | CQD70424 MSc Internship Food Quality and Design PLAN NOW 👻 🍵                                        |
| Research Fractices, fills is a te                          | imporary situation as we d                              | evelop are Frankpp further.                                                                                                    |                              |                                                                  |                 |                                                 | F            | CD79324 MSc Research Practice Food Quality PLAN NOW -                                               |

## 3. Click on **OPTIONS** in the menu bar

| WAGENI                                                              | NGEN                                                          |                                                              | 4 🛄                           | ۲                                                     | 2             |                                    | 6666710 - Sarah Woodbood Osiris 🗙 English 💌                                                         |
|---------------------------------------------------------------------|---------------------------------------------------------------|--------------------------------------------------------------|-------------------------------|-------------------------------------------------------|---------------|------------------------------------|----------------------------------------------------------------------------------------------------|
| UNIVERSITY & R                                                      | RESEARCH                                                      |                                                              | Plan Co                       | ourse Catalogue Cu                                    | ırriculum     |                                    |                                                                                                    |
| SAVE VALIDATE F                                                     | PLAN DRAFT 🗸                                                  | Modify first year                                            | ent                           |                                                       |               | I                                  | Add courses to Plan Later by searching for <u>course catalogue</u> or create an<br>personal course. |
| Plan: DEFAULT MNH                                                   |                                                               | Add year                                                     |                               |                                                       | Saved on: De  | ecember 9th 2020 - 11:39 hour      | V Research Master Cluster                                                                           |
| Period 1                                                            | Period 2                                                      | Delete year                                                  | 4                             | Period 5                                              |               | Period 6 incl Resit 2              | C                                                                                                   |
| Year 1 2020-2021                                                    |                                                               |                                                              |                               |                                                       |               |                                    |                                                                                                    |
| HAP31806<br>Molecular<br>Regulation of Health                       | HNH32006 Design &<br>Interpr. Nutr. Interv.<br>Studies        | Submit proposal Electives                                    | for approval <sub>meral</sub> | HNH31706 Nutrition<br>and the Brain<br>Registered for | on Y<br>AF A  | MC60809<br>Academic<br>Consultancy | Specialisations                                                                                     |
| & Disease                                                           | ADP20306                                                      | Show history                                                 |                               | course                                                | т             | raining                            |                                                                                                    |
| HNH30506<br>Principles of<br>Sensory Science                        | Immunology and AF<br>Thermoregulation                         | Laboratory Safety<br>Registered for                          |                               | HAP30806 Brain,<br>Hormones and<br>Metabolism         | M             | +                                  | ✓ MSc Individual Minor :                                                                            |
| YNH30803                                                            | NWI-NM099B<br>Advanced<br>Neuroscience<br>Techniques          | course                                                       |                               | ADP30806                                              |               |                                    | Florida -                                                                                           |
| Professional<br>Perspectives on                                     |                                                               | HNH32506 Develop<br>Sustainable Dietary                      |                               | Adaptation<br>Physiology                              | AF            |                                    | Liectives                                                                                           |
| Nutrition                                                           | Course obtained                                               | Guidelines WD<br>Registered for                              |                               | Registered for<br>course                              |               |                                    | ADP30806 Adaptation Physiology Registered Year 1- Period 5                                          |
| +                                                                   | HAP30306<br>Nutritional                                       | course                                                       |                               | +                                                     |               |                                    | Advanced Course Obtained Year 1-                                                                    |
|                                                                     | Physiology<br>Registered for<br>course                        | +                                                            |                               |                                                       |               |                                    | Techniques Period 2 Other                                                                           |
|                                                                     | +                                                             |                                                              |                               |                                                       |               |                                    |                                                                                                    |
| Year 2 2021-2022                                                    |                                                               |                                                              |                               |                                                       |               |                                    | CBI79324 MSc Research Practice CBI PLAN NOW                                                         |
| CBI70424 MSc                                                        |                                                               |                                                              |                               | -                                                     |               |                                    | CHL70424 MSc Internship CHL PLAN NOW 👻 📋                                                            |
| Internship CBI                                                      |                                                               | 1                                                            |                               |                                                       |               |                                    | CHL79324 MSc Research Practice CHL PLAN NOW                                                         |
| HAP80436 MSc Thesis<br>Human and Animal                             |                                                               |                                                              |                               |                                                       |               |                                    | CPT71324 MSc Internship COM PLAN NOW 👻 🗃                                                            |
| Physiology                                                          |                                                               |                                                              |                               |                                                       |               |                                    |                                                                                                    |
| +                                                                   |                                                               |                                                              |                               |                                                       |               |                                    | CPT79524 MSc Research Practice COM PLAN NOW 🔻 🧃                                                     |
| Please note that courses that a<br>Research Practices. This is a te | re offered throughout the yea<br>mporary situation as we deve | r, are at this moment planned in<br>lop the PlanApp further. | period 1 of the relevant ye   | ear. This includes many of                            | f the Theses, | Internships and                    | FQD70424 MSc Internship Food Quality and Design PLAN NOW 👻                                          |
|                                                                     |                                                               |                                                              |                               |                                                       |               |                                    | FQD79324 MSc Research Practice Food Quality & PLAN NOW T                                            |

## 4. Click on Submit proposal Electives for approval

**NOTE**: If you want to add a year to or delete a year from your planning, see the manual <u>How</u> to add a year to/ delete a year from my planning?.

**NOTE**: If you want to check your previous requests for approval, see the manual <u>How to</u> <u>check my previous requests for approval?</u>.

| WAGEN                                                            | I N G E N<br>RESEARCH                                                 |                                                                                                    | E Nor                                                                                     |                                                  |                                             |                     | 6666719 -                                            | Sarah Woodbead-Os              | iris 🗸 English 🔻    |
|------------------------------------------------------------------|-----------------------------------------------------------------------|----------------------------------------------------------------------------------------------------|-------------------------------------------------------------------------------------------|--------------------------------------------------|---------------------------------------------|---------------------|------------------------------------------------------|--------------------------------|---------------------|
| SAVE VALIDATE                                                    | PLAN DRAF                                                             | t V options V                                                                                                    | Plan                                                                                      | Course Catalogue                                 | Cumculum                                    | TER                 | Add courses to Plan Later by se<br>personal course . | earching for <u>course cat</u> | llogue or create an |
| Plan: DEFAULT MNH                                                |                                                                       | Review mo                                                                                                    | ment: final review moment                                                                 |                                                  | Saved on: December 9th 2                    | 020 - 11:39 hour    |                                                      |                                |                     |
| Period 1                                                         |                                                                       |                                                                                                    | Period 4                                                                                  |                                                  |                                             | 1 Resit 2           |                                                      |                                |                     |
| Year 1 2020-2021                                                 | . citod                                                               |                                                                                                    |                                                                                           | T CHOC                                           |                                             |                     | ✓ Modular Skills Training                            |                                |                     |
| HAP31806<br>Molecular<br>Regulation of Health Mo<br>& Disease    | HNH32006 D<br>Interpr. Nutr. I<br>Studies                             | Choices for Electives                                                                                                    |                                                                                           |                                                  | <b>6</b> I                                  |                     | ×                                                    |                                |                     |
| HNH30506                                                         | ADP20306<br>Immunology                                                | Select the electives you want to subm<br>to include a minor in your program, ma<br>selected. Note, where applicable: whe | it for approval on the right<br>ake sure sufficient minor on<br>n you've planned a specia | : When you want<br>courses are<br>lisation, make | Select your choices                         |                     |                                                      |                                |                     |
| Principles of Sensory Science                                    | Thermoregula                                                          | sure you register for that specialisatio                                                                                 | n in Osiris-Student prior to                                                              | submitting.                                      | Courses                                     |                     |                                                      |                                | :                   |
| YNH30803<br>Professional<br>Perspectives on<br>Nutrition         | NWI-NM099E<br>Advanced<br>Neuroscience<br>Techniques<br>Course obtain | Number of credits selected: 0 (Total ir                                                                                  | program: 120)                                                                             |                                                  | ADP30806 Adaptatio<br>Registered for course | n Physiology        | _                                                    |                                |                     |
| +                                                                | HAP30306                                                              |                                                                                                    |                                                                                           |                                                  | ADP20306 Immunolo<br>Year 1- Period 2       | gy and Thermoregul  | ation                                                | logy Register                  | d Year 1- Period 5  |
|                                                                  | Nutritional<br>Physiology<br>Registered for<br>course                 |                                                                                                    |                                                                                           |                                                  | NWI-NM099B Advan                            | ced Neuroscience Te | chniques                                             | Course Obtained                | Year 1-<br>Period 2 |
|                                                                  | +                                                                     |                                                                                                    |                                                                                           |                                                  |                                             |                     |                                                      | tice CBI                       | PLAN NOW 🔻 🧃        |
| Year 2 2021-2022                                                 |                                                                       | CANCEL                                                                                                    |                                                                                           |                                                  |                                             | 6                   | NEXT                                                 |                                |                     |
| CBI70424 MSc<br>Internship CBI                                   | +                                                                     | +                                                                                                    | +                                                                                         | +                                                | +                                           |                     | CHL70424 MSC Internship CR                           | L                              | PLAN NOW            |
| HAP80436 MSc Thesis                                              |                                                                       |                                                                                                    |                                                                                           |                                                  |                                             |                     | CHL79324 MSc Research Prac                           | ctice CHL                      | PLAN NOW 👻 📋        |
| Human and Animal<br>Physiology                                   |                                                                       |                                                                                                    |                                                                                           |                                                  |                                             |                     | CPT71324 MSc Internship CO                           | М                              | PLAN NOW 👻 📋        |
| +                                                                |                                                                       |                                                                                                    |                                                                                           |                                                  |                                             |                     | CPT79524 MSc Research Prac                           | ctice COM                      | PLAN NOW 👻          |
| Please note that courses that<br>Research Practices. This is a t | are offered throug<br>emporary situation                              | hout the year, are at this moment planne<br>n as we develop the PlanApp further.                                         | d in period 1 of the releva                                                               | nt year. This includes ma                        | ny of the Theses, Internships               | and                 | FQD70424 MSc Internship For                          | od Quality and Design          | PLAN NOW 🔻 📋        |
|                                                                  |                                                                       |                                                                                                    |                                                                                           |                                                  |                                             |                     | FQD79324 MSc Research Prace                          | ctice Food Quality             | PLAN NOW 👻 📋        |

5. The following screen will appear. Check all boxes in front of the courses you want to request permission for

**BE AWARE:** If you do not select a course, the course will be placed under "Other" in your study progress overview and it will not be added to your diploma supplement. This also means that these courses will not be included in the calculation of your average grade.

6. Click on **NEXT** 

|                                                                        | N G E N                                |                                                                                                    | 🛅<br>Plan       | 🗢<br>Course Catalogue     | E Curriculum                                            |                                | 6666719 - Sarah We           | oodbead-Osiris 🗸 English 🔻              |
|------------------------------------------------------------------------|----------------------------------------|----------------------------------------------------------------------------------------------------|-----------------|---------------------------|---------------------------------------------------------|--------------------------------|------------------------------|-----------------------------------------|
| SAVE VALIDATE PI                                                       | LAN DRAFT                              |                                                                                                    |                 |                           |                                                         | Add courses to Personal course | Plan Later by searching fo   | or <u>course catalogue</u> or create an |
| Plan: DEFAULT MNH  Period 1                                            | Perioc                                 | Confirm choices for Electives                                                                                               |                 |                           |                                                         |                                | ×                            |                                         |
| Year 1 2020-2021                                                       |                                        | Please motivate the selection of your electives in the                                                                      | e grey box.     | The courses, and          | Your choices:                                           |                                |                              |                                         |
| HAP31806<br>Molecular                                                  | HNH32006 D                             | right.                                                                                                    | provarare       | silowit on the            | Courses                                                 |                                |                              |                                         |
| Regulation of Health We<br>& Disease                                   | Studies                                | Number of credits selected: 18 (Total in program: 13                                                                        | 8)              |                           | ADP30806 Adaptation Physiology<br>Registered for course | 1                              |                              |                                         |
| HNH30506<br>Principles of                                              | ADP20306<br>Immunology<br>Thermoregula | Explanation                                                                                                    |                 |                           |                                                         |                                | - 12                         |                                         |
| Sensory Science                                                        | NWI-NM099E                             | Give an explanation                                                                                                    |                 |                           | ADP20306 Immunology and Therr<br>Year 1- Period 2       | moregulation                   |                              | :                                       |
| YNH30803<br>Professional<br>Perspectives on                            | Advanced<br>Neuroscience<br>Techniques |                                                                                                    |                 |                           | NWI-NM099B Advanced Neurosci                            | ence Techniques                | - 10                         |                                         |
| Nutrition                                                              | Course obtair                          |                                                                                                    |                 | _                         | Course obtained                                         |                                | ology                        | Registered Year 1- Period 5             |
| +                                                                      | HAP30306<br>Nutritional<br>Physiology  |                                                                                                    |                 |                           | <b></b> 7                                               |                                | Co                           | urse Obtained Year 1-                   |
|                                                                        | Registered for<br>course               | Upload document<br>Attach the required supporting documents (up to 8,<br>TST, DOC, DOCX, RTF, JPG and JPEG files are allowe | max 50Mb<br>d). | each, only PFD,           |                                                         |                                |                              |                                         |
| Year 2 2021-2022                                                       |                                        |                                                                                                    |                 |                           |                                                         |                                | ctice CBI                    | PLAN NOW 👻 🧃                            |
| CBI70424 MSc                                                           | +                                      |                                                                                                    |                 |                           |                                                         |                                | / <sup>IL</sup>              | PLAN NOW 👻 🧃                            |
| HAP80436 MSc Thesis                                                    |                                        | васк                                                                                                    |                 |                           |                                                         |                                | APPROVAL                     | PLAN NOW 👻 📋                            |
| Human and Animal<br>Physiology                                         |                                        |                                                                                                    | _               |                           |                                                         |                                | эм                           | PLAN NOW 👻 📋                            |
| +                                                                      |                                        |                                                                                                    |                 |                           |                                                         | CPT79524 MSc                   | Research Practice COM        | PLAN NOW 👻 📋                            |
| Please note that courses that are<br>Research Practices. This is a ten | e offered throug<br>nporary situatior  | hout the year, are at this moment planned in period 1 on a swe develop the PlanApp further.                                 | of the releva   | ant year. This includes n | nany of the Theses, Internships and                     | FQD70424 MSc                   | Internship Food Quality      | and Design 🛛 PLAN NOW 👻 🥤               |
|                                                                        |                                        |                                                                                                    |                 |                           |                                                         | FQD79324 MSc<br>&Des           | Research Practice Food<br>s. | Quality PLAN NOW 👻 📋                    |

7. You have to give an explanation for your choices in the Explanation box. You may also mention the name of the study advisor that normally advises you here

**NOTE**: When you are following 2 specializations or 2 study programs, also add this to your explanation.

8. Click on SUBMIT FOR APPROVAL to confirm your choices for electives

**NOTE**: Check with your programme whether you need to upload a required motivation form which you can add via the **ATTACH FILE** button. You can add the <u>Electives Motivation Form</u> here. More information about the approval of electives can be found on the SSC website (https://www.wur.nl/en/Education-Programmes/Student-Service-Centre/Show-SSC/Study-Programme-Approval-1.htm).

**NOTE**: To know if your program is approved or not, see the manual <u>How to know if my</u> programme is approved or not?.